# Upon creating a new document (letter size, in this case)

|                             | Edit Layout Type                                                                                   | Object Table                                                                            | View Window                                      | v Help                                            |                                                          |                                                 | 0 🗖 🕯 🎅                                                          | 94%            |                    | Sun Mar 15 3:17:48 |
|-----------------------------|----------------------------------------------------------------------------------------------------|-----------------------------------------------------------------------------------------|--------------------------------------------------|---------------------------------------------------|----------------------------------------------------------|-------------------------------------------------|------------------------------------------------------------------|----------------|--------------------|--------------------|
| •••                         |                                                                                                    |                                                                                         | Adobe InDesigr                                   | 1 2020                                            |                                                          |                                                 | 🔁 Publish Online                                                 | Essentials     | <b>ب</b>   ۵۰      | ✓ Adobe Stock      |
| × Untitled-1 @ 51% [GPU Pro | eview]                                                                                             | 6                                                                                       | 12 18                                            | 24 30                                             | 36 42 48                                                 | 54                                              | 60 66                                                            | 72             | ~ ~                | Properties         |
| 0 x »                       |                                                                                                    | <u> </u>                                                                                | 12 10                                            |                                                   |                                                          |                                                 |                                                                  |                | ි <b>ම</b>         | Properties         |
|                             |                                                                                                    |                                                                                         |                                                  |                                                   |                                                          |                                                 |                                                                  |                | =                  | CC Libraries       |
| 6 <b>)</b>                  |                                                                                                    |                                                                                         |                                                  |                                                   |                                                          |                                                 |                                                                  |                | •                  | A Character        |
|                             |                                                                                                    |                                                                                         |                                                  |                                                   |                                                          |                                                 |                                                                  |                |                    | ¶ Paragraph        |
| <sup>1</sup> / <sub>2</sub> |                                                                                                    |                                                                                         |                                                  |                                                   |                                                          |                                                 |                                                                  |                |                    | =<br>Text Wrap     |
| 1                           |                                                                                                    |                                                                                         |                                                  |                                                   |                                                          |                                                 |                                                                  |                |                    | -A Character       |
|                             |                                                                                                    |                                                                                         |                                                  |                                                   |                                                          |                                                 |                                                                  |                | 5                  | Paragraph          |
| <u>2</u> ⊠_                 |                                                                                                    |                                                                                         |                                                  |                                                   |                                                          |                                                 |                                                                  |                | fx                 | 🔲 Table            |
|                             |                                                                                                    |                                                                                         |                                                  |                                                   |                                                          |                                                 |                                                                  |                |                    | 🚰 Cell Styles      |
| 3. N⊒                       |                                                                                                    |                                                                                         |                                                  |                                                   |                                                          |                                                 |                                                                  |                |                    | 📳 Table Styles     |
|                             |                                                                                                    |                                                                                         |                                                  |                                                   |                                                          |                                                 |                                                                  |                |                    |                    |
|                             |                                                                                                    |                                                                                         |                                                  |                                                   |                                                          |                                                 |                                                                  |                |                    |                    |
| /m,<br>4                    |                                                                                                    |                                                                                         |                                                  |                                                   |                                                          |                                                 |                                                                  |                |                    |                    |
| 2 Q                         |                                                                                                    |                                                                                         |                                                  |                                                   |                                                          |                                                 |                                                                  |                | /                  |                    |
| 4<br>8                      |                                                                                                    |                                                                                         |                                                  |                                                   |                                                          |                                                 |                                                                  |                |                    |                    |
|                             |                                                                                                    |                                                                                         |                                                  |                                                   |                                                          |                                                 |                                                                  | /              |                    |                    |
| 54                          |                                                                                                    |                                                                                         |                                                  |                                                   |                                                          |                                                 |                                                                  | <u> </u>       |                    |                    |
|                             |                                                                                                    |                                                                                         |                                                  |                                                   |                                                          |                                                 |                                                                  |                |                    |                    |
| 6                           |                                                                                                    |                                                                                         |                                                  |                                                   |                                                          |                                                 |                                                                  | <u> </u>       |                    |                    |
|                             |                                                                                                    |                                                                                         |                                                  |                                                   |                                                          |                                                 |                                                                  |                |                    |                    |
| 50.62                       | ¥                                                                                                  | asicj (working) 💙 🍯                                                                     | No errors 🗸 🤇                                    |                                                   |                                                          |                                                 |                                                                  |                | all                |                    |
| · · · ·                     | -                                                                                                  |                                                                                         |                                                  |                                                   |                                                          |                                                 |                                                                  | _              |                    |                    |
|                             |                                                                                                    |                                                                                         | Pane                                             | (8 5x11)                                          | ")                                                       |                                                 |                                                                  |                |                    |                    |
|                             |                                                                                                    |                                                                                         | Page                                             | (8.5x11'                                          | ')                                                       | -                                               |                                                                  |                |                    |                    |
|                             |                                                                                                    |                                                                                         | Page                                             | (8.5x11'                                          | ')                                                       | _                                               |                                                                  | /              |                    |                    |
|                             | To chan                                                                                            | ge the r                                                                                | Page<br>uler uni                                 | (8.5x11'<br>ts,                                   | ")                                                       |                                                 |                                                                  |                |                    |                    |
|                             | To chan<br>control-o                                                                               | ge the ri<br>click the                                                                  | Page<br>uler uni<br>upper-                       | (8.5x11'<br>ts,<br>left                           | ')                                                       |                                                 |                                                                  |                |                    |                    |
|                             | To chan<br>control-o<br>intersec                                                                   | ge the re<br>click the<br>tion of th                                                    | Page<br>uler uni<br>upper-<br>ne ruler           | (8.5x11'<br>ts,<br>left<br>s to                   | ')                                                       | _                                               |                                                                  |                |                    |                    |
|                             | To chan<br>control-o<br>intersec<br>open a o                                                       | ge the ru<br>click the<br>tion of th<br>contextu                                        | Page<br>uler uni<br>upper-<br>ne ruler<br>al men | (8.5x11'<br>ts,<br>left<br>s to<br>u              | ")                                                       | _                                               |                                                                  |                |                    |                    |
|                             | To chan<br>control-o<br>intersec<br>open a o                                                       | ge the re<br>click the<br>tion of th<br>contextu                                        | Page<br>uler uni<br>upper-<br>ne ruler<br>al men | (8.5x11'<br>ts,<br>left<br>rs to<br>u             | ')                                                       | _                                               |                                                                  |                |                    |                    |
|                             | To chan<br>control-o<br>intersec<br>open a o                                                       | ge the re<br>click the<br>tion of th<br>contextu                                        | Page<br>uler uni<br>upper-<br>ne ruler<br>al men | (8.5x11'<br>ts,<br>left<br>s to<br>u              | ")                                                       | _                                               |                                                                  |                |                    |                    |
| Ма                          | To chan<br>control-o<br>intersec<br>open a o<br>in toolba                                          | ge the re<br>click the<br>tion of th<br>contextu<br><b>r</b>                            | Page<br>uler uni<br>upper-<br>ne ruler<br>al men | (8.5x11'<br>ts,<br>left<br>s to<br>u              | ')<br>Additio                                            | nal m                                           | enus                                                             |                |                    |                    |
| <b>Ma</b><br>Sel            | To chan<br>control-o<br>intersec<br>open a o<br><b>in toolba</b><br>lection. lin                   | ge the ru<br>click the<br>tion of th<br>contextu<br><b>r</b><br>ne tool. s              | Page<br>uler uni<br>upper-<br>ne ruler<br>al men | (8.5x11'<br>ts,<br>left<br>s to<br>u              | ')<br><b>Additio</b> i<br>Stroke, s                      | n <b>al m</b> aswatcl                           | enus<br>hes,                                                     |                |                    |                    |
| <b>Ma</b><br>Sel            | To chan<br>control-o<br>intersec<br>open a o<br><b>in toolba</b><br>lection, lin                   | ge the re<br>click the<br>tion of th<br>contextu<br><b>r</b><br>ne tool, s              | Page<br>uler uni<br>upper-<br>ne ruler<br>al men | (8.5x11'<br>ts,<br>left<br>s to<br>u              | ,)<br><b>Additio</b><br>Stroke, s<br>color, gra          | nal m<br>swatcl<br>adient                       | <b>enus</b><br>hes,<br>t, align,                                 |                |                    |                    |
| <b>Ma</b><br>Sel<br>too     | To chan<br>control-o<br>intersec<br>open a o<br><b>in toolba</b><br>lection, lin<br>I, fill & stro | ge the ru<br>click the<br>tion of th<br>contextu<br><b>r</b><br>ne tool, s<br>oke, etc. | Page<br>uler uni<br>upper-<br>ne ruler<br>al men | (8.5x11 <sup>′</sup><br>ts,<br>left<br>s to<br>u  | ')<br><b>Additio</b><br>Stroke, s<br>color, gr<br>etc.   | <b>nal m</b><br>swatcl<br>adient                | <b>enus</b><br>hes,<br>t, align,                                 |                |                    |                    |
| <b>Ma</b><br>Sel<br>too     | To chan<br>control-o<br>intersec<br>open a o<br><b>in toolba</b><br>lection, lin<br>l, fill & stro | ge the ru<br>click the<br>tion of th<br>contextu<br><b>r</b><br>ne tool, s<br>oke, etc. | Page<br>uler uni<br>upper-<br>ne ruler<br>al men | (8.5x11'<br>ts,<br>left<br>s to<br>u              | )<br>Addition<br>Stroke, s<br>color, gra<br>etc.         | n <b>al m</b><br>swatcl<br>adient               | <b>enus</b><br>hes,<br>t, align,                                 |                |                    |                    |
| <b>Ma</b><br>Sel<br>too     | To chan<br>control-o<br>intersec<br>open a o<br><b>in toolba</b><br>lection, lin<br>I, fill & stro | ge the ri<br>click the<br>tion of th<br>contextu<br><b>r</b><br>ne tool, s<br>oke, etc. | Page<br>uler uni<br>upper-<br>ne ruler<br>al men | (8.5x11'<br>ts,<br>left<br>s to<br>u              | ')<br><b>Additio</b><br>Stroke, s<br>color, gra<br>etc.  | n <b>al m</b><br>swatcl<br>adient               | <b>enus</b><br>hes,<br>t, align,                                 |                |                    |                    |
| <b>Ma</b><br>Sel<br>too     | To chan<br>control-o<br>intersec<br>open a o<br><b>in toolba</b><br>lection, lin<br>I, fill & stro | ge the ru<br>click the<br>tion of th<br>contextu<br><b>r</b><br>ne tool, s<br>oke, etc. | Page<br>uler uni<br>upper-<br>ne ruler<br>al men | (8.5x11'<br>ts,<br>left<br>s to<br>u              | ,')<br><b>Additio</b><br>Stroke, s<br>color, gra<br>etc. | nal m<br>swatcl<br>adient                       | <b>enus</b><br>hes,<br>t, align,<br><b>ditional</b>              | menu           | IS                 |                    |
| <b>Ma</b><br>Sel<br>too     | To chan<br>control-o<br>intersec<br>open a o<br><b>in toolba</b><br>lection, lin<br>I, fill & stro | ge the ri<br>click the<br>tion of th<br>contextu<br><b>r</b><br>he tool, s<br>oke, etc. | Page<br>uler uni<br>upper-<br>ne ruler<br>al men | (8.5x11'<br>ts,<br>left<br>rs to<br>u             | ')<br><b>Additio</b><br>Stroke, s<br>color, gra<br>etc.  | nal m<br>swatcl<br>adient<br>Ade<br>Cha         | enus<br>hes,<br>t, align,<br>ditional<br>aracter, p              | menu           | I <b>S</b><br>rapt | ٦,                 |
| <b>Ma</b><br>Sel<br>too     | To chan<br>control-o<br>intersec<br>open a o<br><b>in toolba</b><br>lection, lin<br>I, fill & stro | ge the ru<br>click the<br>tion of th<br>contextu<br><b>r</b><br>le tool, s<br>oke, etc. | Page<br>uler uni<br>upper-<br>ne ruler<br>al men | (8.5x11 <sup>′</sup><br>ts,<br>left<br>s to<br>u  | ')<br>Addition<br>Stroke, s<br>color, gra<br>etc.        | nal m<br>swatcl<br>adient<br>Ade<br>Cha<br>text | enus<br>hes,<br>t, align,<br>ditional<br>aracter, p              | menu<br>baragr | rapł               | ٦,                 |
| <b>Ma</b><br>Sel<br>too     | To chan<br>control-o<br>intersec<br>open a o<br><b>in toolba</b><br>lection, lin<br>I, fill & stro | ge the ri<br>click the<br>tion of th<br>contextu<br><b>r</b><br>he tool, s<br>oke, etc. | Page<br>uler uni<br>upper-<br>ne ruler<br>al men | (8.5x11 <sup>′</sup><br>ts,<br>left<br>rs to<br>u | ')<br><b>Addition</b><br>Stroke, s<br>color, gra<br>etc. | nal m<br>swatcl<br>adient<br>Ade<br>Cha<br>text | enus<br>hes,<br>t, align,<br>ditional<br>aracter, p<br>t wrap, e | menu<br>paragr | raph               | ٦,                 |

To add an image, drag-and-drop onto the window (or File: Place...)

|               | 🕻 InDesign                                                                                                    | File Edit Layout Typ                                                                        | pe Object                                         | Table View Window Help                                   | ♦ 🗅 🎱 🔺 🕚 🗔 🖇 🤅   | ` ┥ 🛛 88% 🔳 🗍 | 🟽 Sun Mar 15 3:40:2                    |
|---------------|----------------------------------------------------------------------------------------------------|---------------------------------------------------------------------------------------------|---------------------------------------------------|----------------------------------------------------------|-------------------|---------------|----------------------------------------|
| •             | • • 🔿 🔥                                                                                                    | New<br>Open<br>Browse in Bridge                                                             | ►<br>жо<br>∵жо                                    | Adobe InDesign 2020                                      | (라 Publish Online | Essentials v  | Q v Adobe Stock                        |
|               | 4 3                                                                                                    | Open Recent                                                                                 | ▶ 1                                               | 2                                                        | 8 9 10 11         | 12            | Properties                             |
| 1             |                                                                                                    | Close<br>Save<br>Save As<br>Check In<br>Save a Copy<br>Revert                               | ₩₩<br>₩S<br>☆₩S<br>\\\\\\\\\\\\\\\\\\\\\\\\\\\\\\ | an image drag-and-drop onto the window (or File: Place ) |                   |               | Pages     CC Libraries     A Character |
| 1             | ₽<br>■,<br>/<br><i>p</i> ,                                                                                                    | Search Adobe Stock<br>Place<br>Place from CC Libraries<br>Import XML<br>Import PDF Comments | жD<br>                                            |                                                          |                   |               | Paragraph<br>Text Wrap<br>A Character  |
|               | International International I | Adobe PDF Presets<br>Export                                                                 | ►<br>₩E                                           |                                                          |                   |               | fx Table                               |
| 3 -<br>-<br>- | ୍ର<br>%                                                                                                    | Publish Online<br>Publish Online Dashboa                                                    | ırd                                               |                                                          |                   |               | Cell Styles                            |
| 4             |                                                                                                    | Document Presets<br>Document Setup<br>Adjust Layout                                         | ►<br>て第P<br>て☆P                                   |                                                          |                   |               | ල්ම Table Styles                       |
| 5             | <b>.</b>                                                                                                    | User<br>File Info                                                                           | ር ዕ ዤ በ                                           |                                                          |                   |               |                                        |
| 6<br>7        | ₩<br>Q<br>•                                                                                                    | Package<br>Print Presets<br>Print<br>Print Booklet                                          | ℃企業P<br>▶<br>業P                                   |                                                          |                   |               |                                        |
| 8             | □,<br>≝,<br>0,                                                                                                    |                                                                                             |                                                   |                                                          |                   |               |                                        |
| 5             | 0.62% ~ 14 4                                                                                                    | 2 <b>⊻ ▶ № (9</b> ,                                                                         | [Basic] (workin                                   | ng) 💙 🖲 No errors 🗸 <                                    |                   | , т<br>) т    |                                        |

## Layout menu

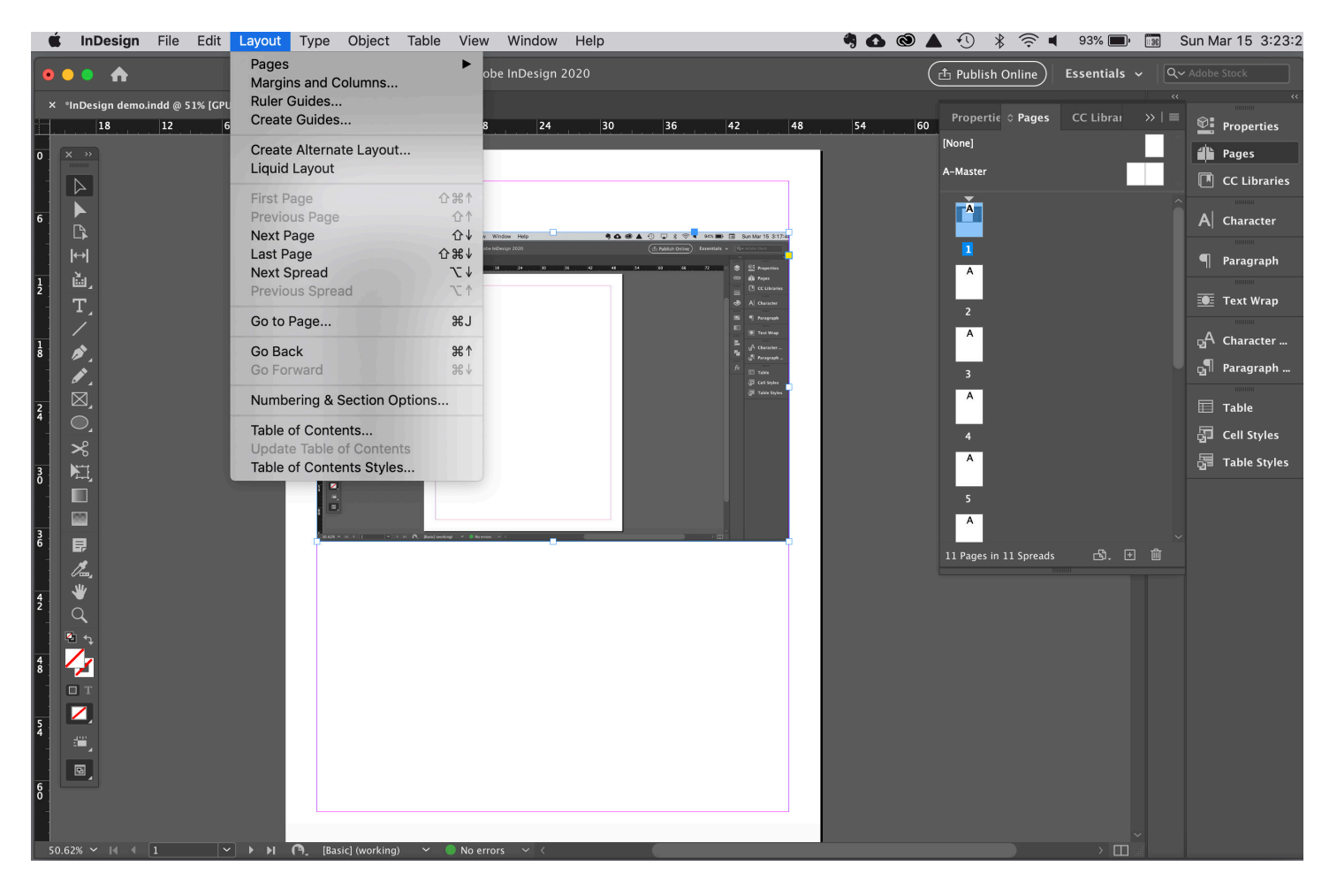

Add, rearrange, or delete pages Add/change columns

### Type menu

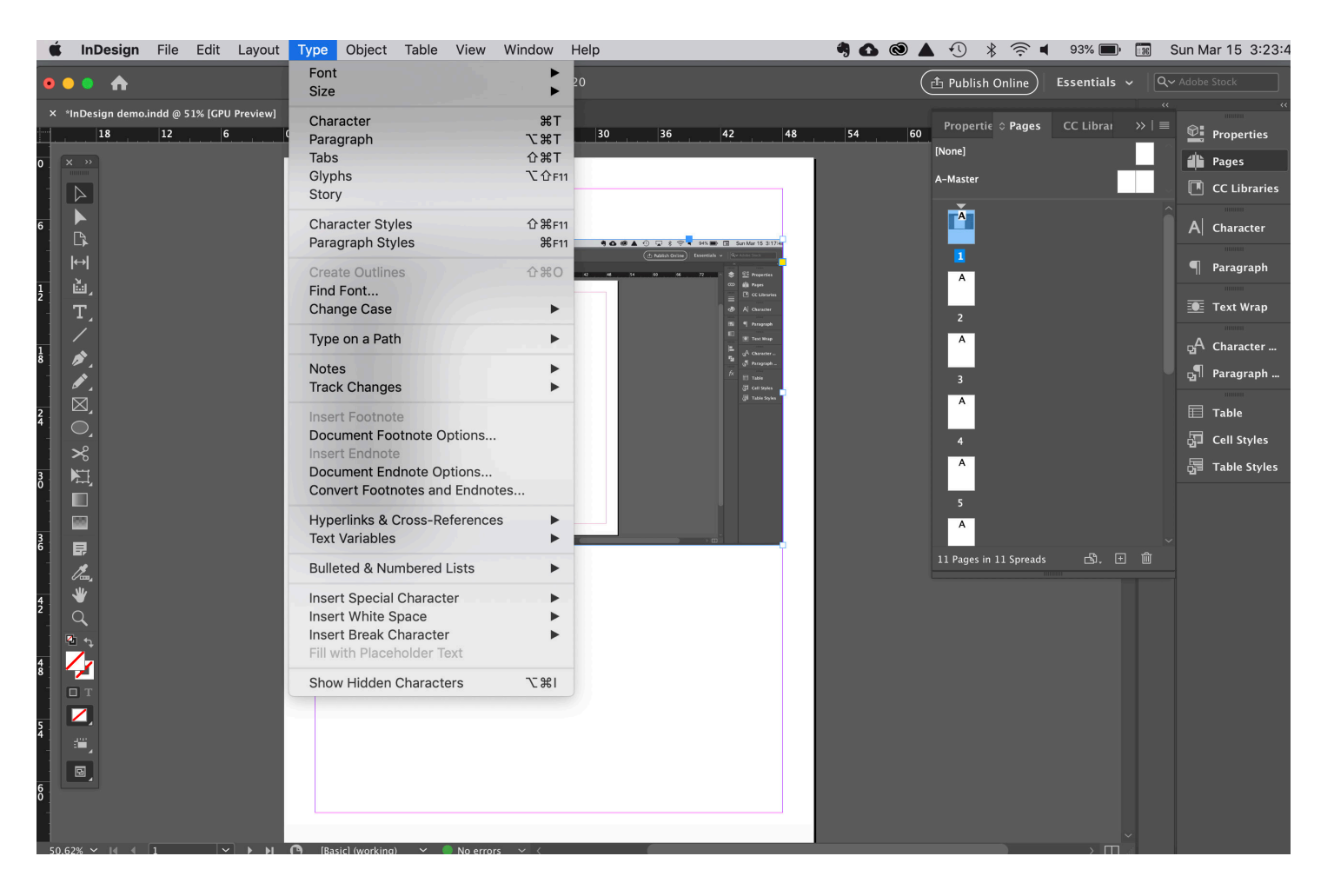

Change font, size, style, etc. Change paragraph attributes (justification, hyphenation, etc.) Add hyperlinks

## **Object menu**

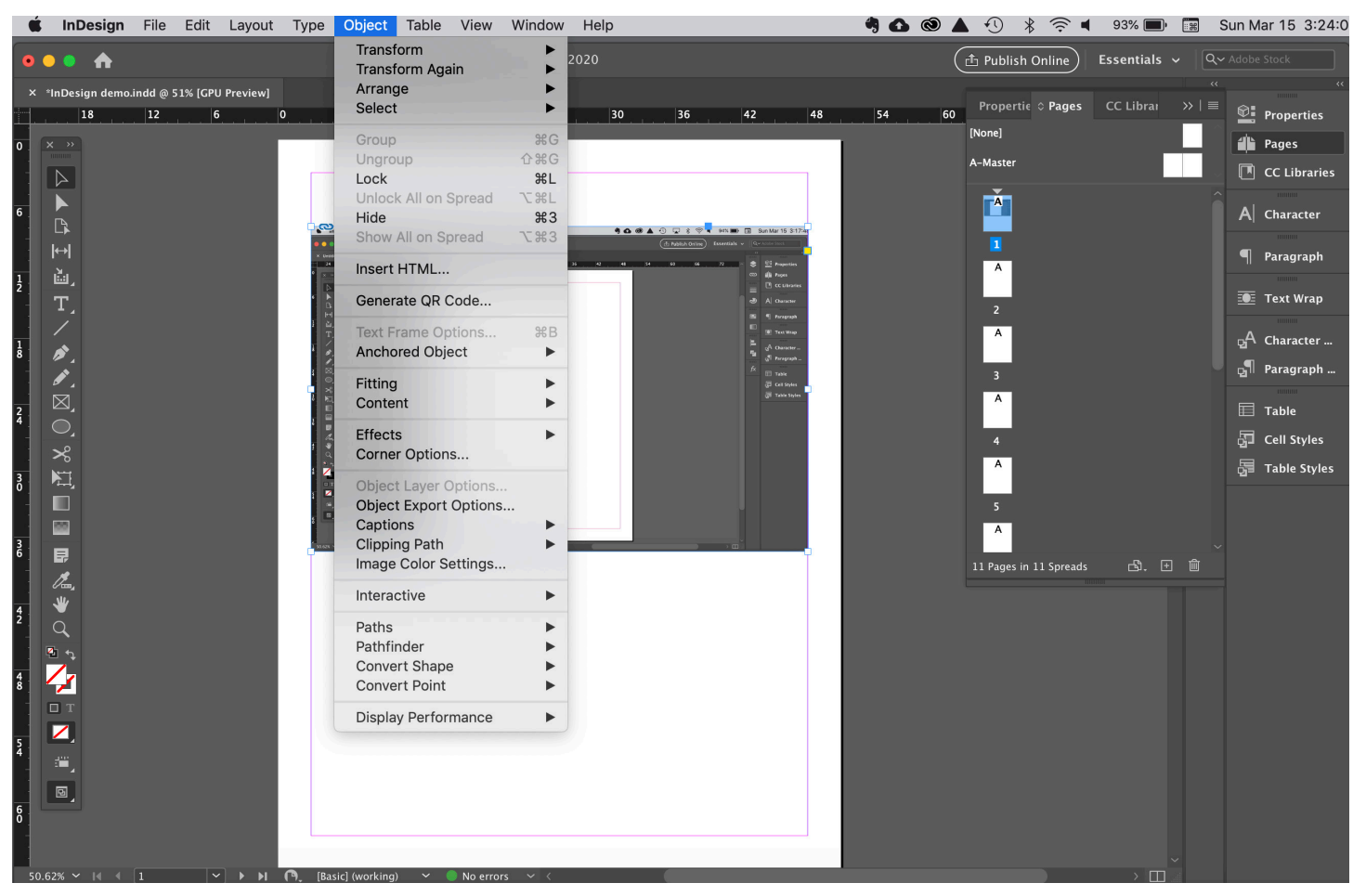

Transform: scale, rotate, flip, etc.

Arrange: bring forward, send backward...

Lock

Effects (transparency, drop shadows, etc.)

#### View menu

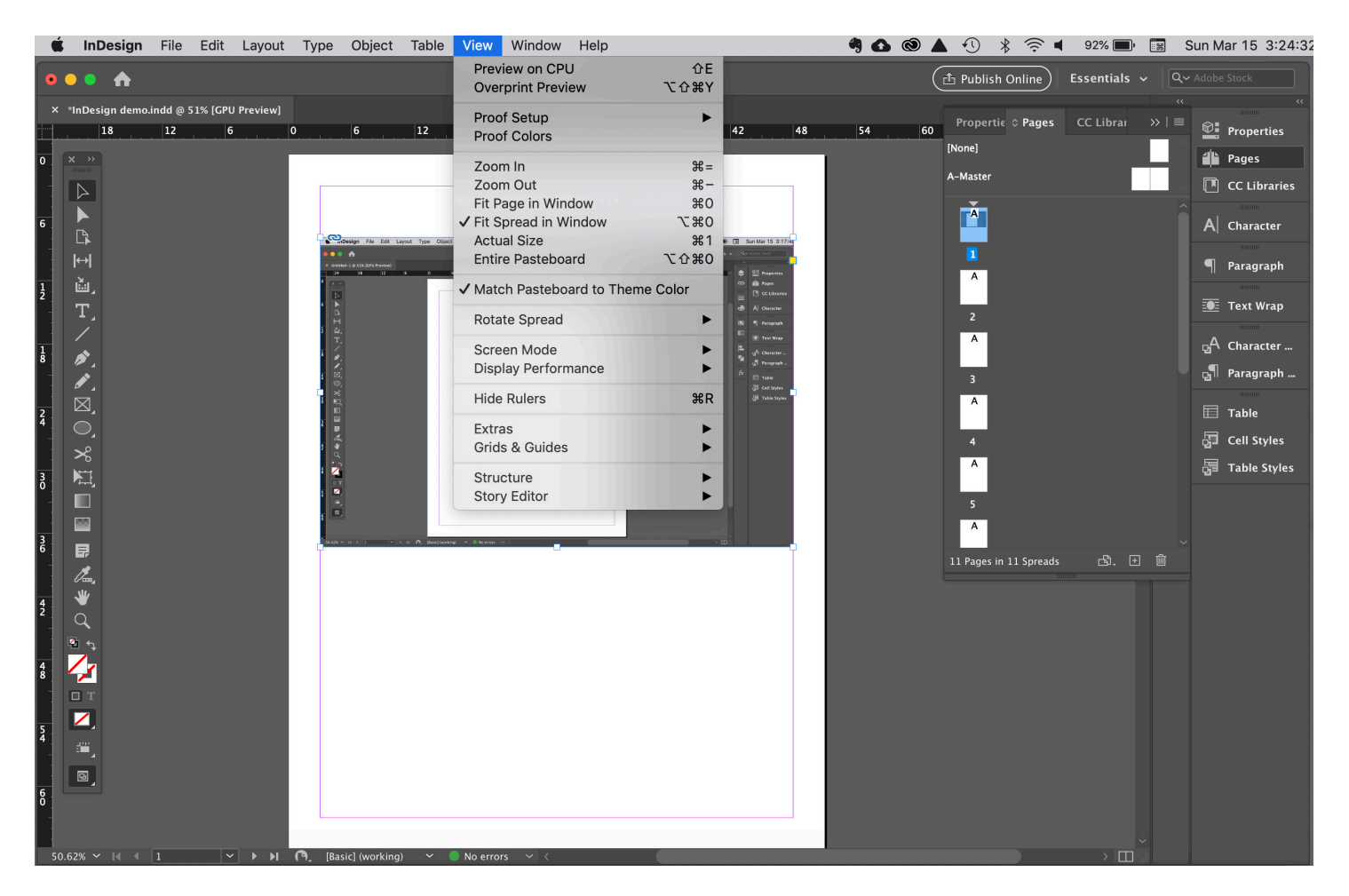

Zoom Rulers Extras (including Frame Edges) Guides and grid (including snap)

#### Align palette

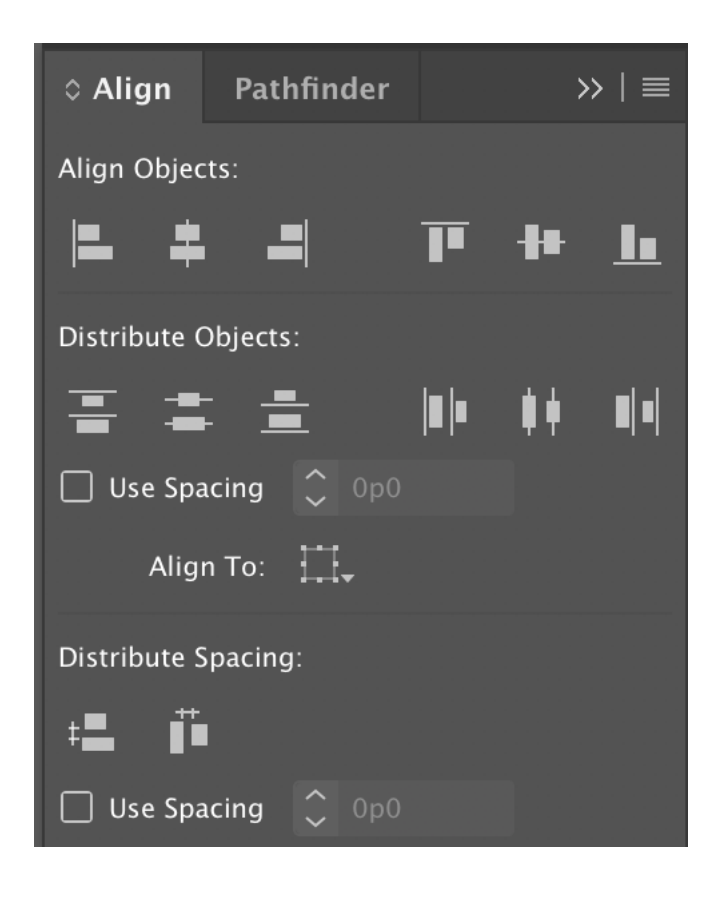

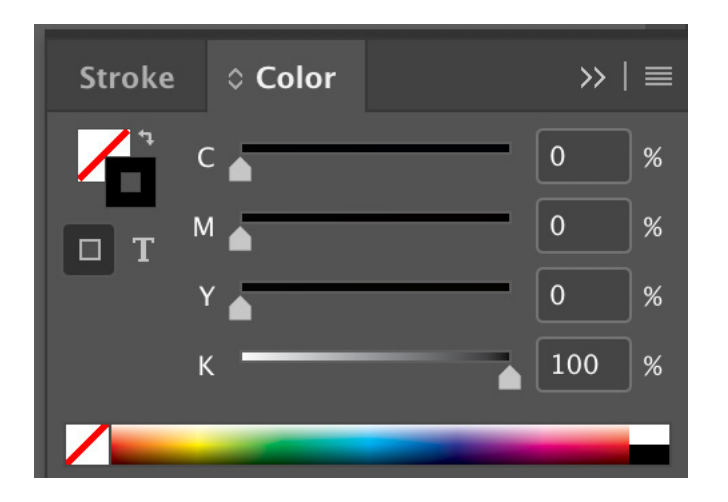

Select the fill or the stroke to make it active to change its color

Use Hamburger menu to change color modes

Use sliders or enter numbers to change modes

Use the white box with the red diagonal to make a color transparent

Use the curved arrow by the fill/stroke box to switch the fill and stroke colors

#### Stroke palette

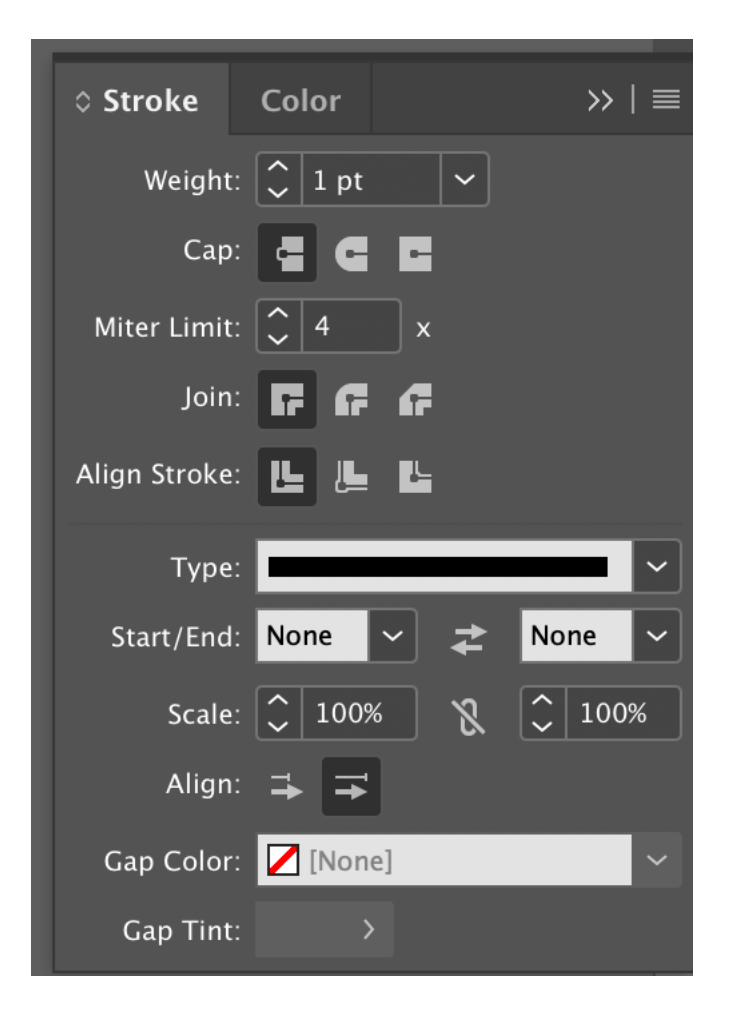

Weight: thickness Type: solid, dashed, etc. Start/End: arrowheads and other decorations

## Saving and Exporting files

|     | Í InDesign                              | File Edit Layout <sup>-</sup>                                                            | Type Object            | . Table View Window Help                                 | ╡ひ ◎ ▲ | € 🖌 🖇 🛜 🖷      | 88% 🔳 🔀      | Sun Mar 15 3:40:2                                                   |
|-----|-----------------------------------------|------------------------------------------------------------------------------------------|------------------------|----------------------------------------------------------|--------|----------------|--------------|---------------------------------------------------------------------|
| •   | • • 🔶 🔶                                 | New<br>Open<br>Browse in Bridge                                                          | ●<br>80<br>0%了         | Adobe InDesign 2020                                      |        | Publish Online | Essentials 🗸 | Q~ Adobe Stock                                                      |
|     | 4 3                                     | Open Recent                                                                              | ▶ 1                    | 2 3 4 7                                                  | 8 9    | 10 11          | 12 ^ 3       | Properties                                                          |
| 1   | × »                                     | Close<br>Save<br>Save As<br>Check In<br>Save a Copy<br>Revert                            | ₩W<br>₩S<br>☆₩S<br>∵₩S | an image, drag-and-drop onto the window (or File: Place) |        |                |              | Pages     CC Libraries     A     Character                          |
| 1   | Ē⊒, T, ∕ <i>≬</i> ,                     | Search Adobe Stock<br>Place<br>Place from CC Librari<br>Import XML<br>Import PDF Comment |                        |                                                          |        |                |              | <ul> <li>Paragraph</li> <li>Text Wrap</li> <li>Character</li> </ul> |
|     | <ul><li>✓</li><li>✓</li><li>✓</li></ul> | Adobe PDF Presets<br>Export                                                              | ►<br>%E                |                                                          |        |                |              | fx 🔲 Takia                                                          |
| 3 - | С,<br>%                                 | Publish Online<br>Publish Online Dashb                                                   | oard                   |                                                          |        |                |              | Cell Styles                                                         |
| 4   |                                         | Document Presets<br>Document Setup<br>Adjust Layout                                      | ►<br>て第P<br>て企P        |                                                          |        |                |              | 합물 Table Styles                                                     |
| 5   | <b>.</b>                                | User<br>File Info                                                                        | ር ጉ ጋ ጄ በ              |                                                          |        |                |              |                                                                     |
| 6   | ¥<br>≪<br><                             | Package<br>Print Presets<br>Print<br>Print Booklet                                       | ℃û#P<br>▶<br>#P        |                                                          |        |                |              |                                                                     |
| 8   | □т                                      |                                                                                          |                        |                                                          |        |                |              |                                                                     |
|     |                                         |                                                                                          |                        |                                                          |        |                |              |                                                                     |
| 5   | 0.62% 🗸 🖌 🖣                             | 2                                                                                        | Basic) (workir         | na) 🗸 🖲 No errors 🗸 <                                    |        |                | → m _        |                                                                     |

## Save As... native (InDesign) file

Export... PDF, ePub, & others